## E 支払いサービスについて

E-支払いサイト(日本語版) E-支払いサービス - e-shiharai.net -

## 日本語版支払方法案内

2023\_長崎大学(日) n (nagasaki-u.ac.jp)

検定料の支払証明について

・E-支払サービスで選択した各支払方法に該当する支払証明を出願書類と合わせて提出すること。

- ① コンビニエンスストア支払の場合
  - 支払い後,コンビニエンスストアで受領した「取扱明細書(取扱明細兼受領書)」の点線枠の「収納証明 書」部分
- ② ペイジー(金融機関ATM決済)支払の場合

支払い後、出力される「ご利用明細票」

③ ペイジー(ネットバンク決済)・ネットバンキング, d)クレジットカード支払 の場合

支払い後, E-支払いサイトにアクセスし, 受付完了時に通知された【受付番号】と【生年月日】を入力し 表示される「照会結果」部分

④ 支払いに際しての留意事項

振込時に別途必要な振込手数料は,振込者の負担となる。(支払い方法により振込手数料は異なる ため,申込画面にて確認すること。)

E-shiharai.net (English version) <u>- e-shiharai.net -</u>

How to make a Payment (English version)

2023\_長崎大学(英・入学金) (nagasaki-u.ac.jp)

\* In the E-shiharai service (English version), only d) Credit Card/Union Pay payments can be selected..

\* If you have any questions about the procedures on the E-shiharai site, please check the "User's Guide" and "Frequently Asked Questions" of the service, and contact the E-Service Support Center.

\* For the part of the above payment method guide that differs from the explanation in 3) Proof of payment of the examination fee, the explanation in 3) Proof of payment of the examination fee should be followed.

① Proof of payment of examination fee

"Result" page must be submitted together with the application.

② Important Notice for payment

Any additional transfer fees required at the time of transfer are to be borne by the payer. (The transfer fee varies according to the payment method, so please check on the application screen.)